Cách cài ứng dụng Ibus-Unikey trên Ubuntu

- 1. Vào Ubuntu Software Center
- 2. Gõ cụm từ : Vietnamese Input Method Engine for IBus using Unikey
- 3. Istall "Vietnamese Input Method Engine for IBus using Unikey"
- 4. Close "Ubuntu Software Center"
- 5. Start Terminal : gõ " ibus restart" sau dó close terminal
- 6. Vào center Ubuntu search Text Entry

| Texe Energy |                    |                                  |                               |                                                                                                    |                       |
|-------------|--------------------|----------------------------------|-------------------------------|----------------------------------------------------------------------------------------------------|-----------------------|
| 0           |                    | 5 1 1 1 3                        | A Detter                      |                                                                                                    |                       |
| -           | espresso-4.3.2 Mot | ipocket Reader                   | GAL DURE CON                  | Sala Do                                                                                                    |                       |
|             |                    |                                  | A DATE BAS                    |                                                                                                    |                       |
|             | Link to Downloads  | 🗙 🖨 Text Entry                   |                               |                                                                                                    |                       |
|             |                    | All Settings Text Entry          | 😣 🗉 Choose an input source    | <u> </u>                                                                                                    |                       |
|             | Link to Dropbox    | Input sources to use:            | Select an input source to add |                                                                                                    |                       |
|             |                    | English (US)<br>Vietnamese       | Vietnamese (Unikey)           |                                                                                                    |                       |
| 3           | Link to Pictures   |                                  |                               |                                                                                                    |                       |
| 6           | DEV                |                                  |                               |                                                                                                    | 1 March               |
|             | Dev-C++            |                                  |                               |                                                                                                    |                       |
|             | -                  |                                  |                               |                                                                                                    |                       |
| A           | Link to Musics     |                                  |                               | dates: Vertically 💌                                                                                                    |                       |
| **          |                    |                                  | vietnamese                    | font: Sans 10                                                                                                    |                       |
| <b>B</b>    | Link to Note       |                                  | Cancel Add                    |                                                                                                    |                       |
| 2           |                    | Show current input source in the | meno par                      | Keyboard Settings                                                                                                    | V                     |
|             | Link to Photos     |                                  |                               |                                                                                                    |                       |
|             | 2                  |                                  |                               |                                                                                                    | and the second second |
|             | Link to Videos     |                                  | and a second                  | And the second second s | and the same          |

7. Search Vietnamese (Unikey) và add lên ,sau đó di chuyển theo ý thích khi startup bằng các tab mũi tên như hình . Chọn chế độ khi text trên thanh taskbar và vào biểu tượng Unikey (chữ V) > Kết qủa

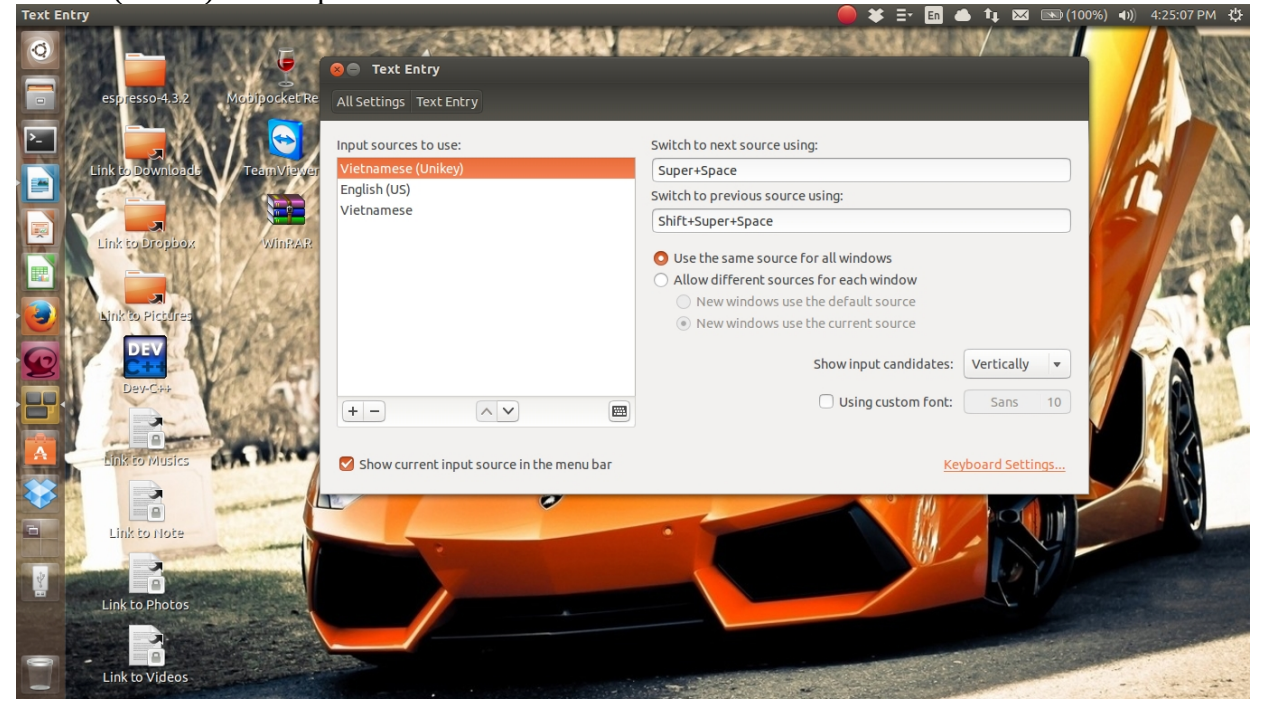